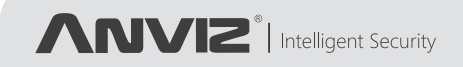

# C2/C2C

Color Screen Fingerprint & RFID Time Attendance

**Ouick Guide V2.0** 

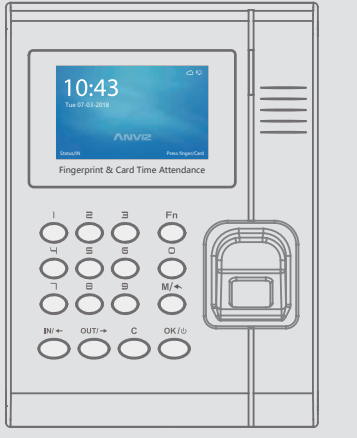

C2

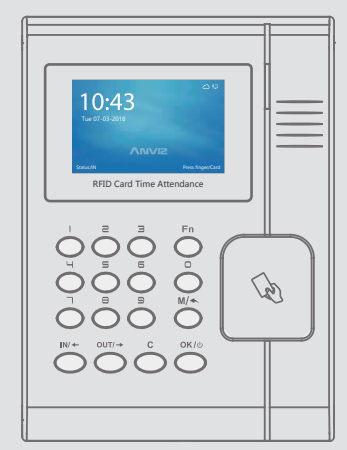

C2C

www.anviz.com

# 1. Product Appearance

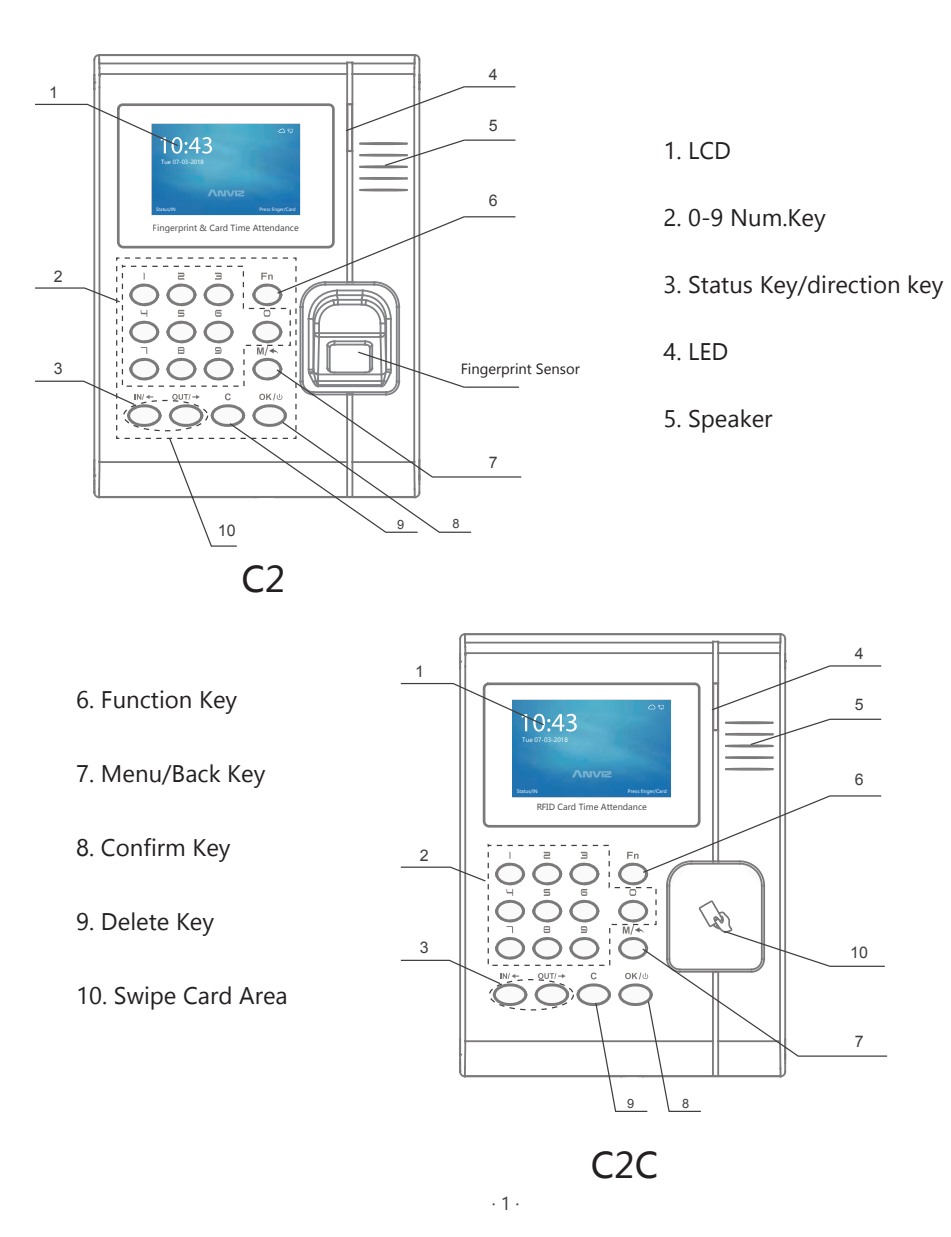

# 2. Package List

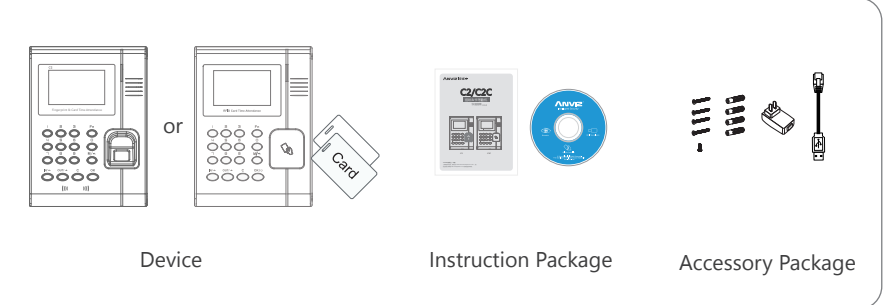

# 3. Installation Diagram

| Diagran | 1                    |
|---------|----------------------|
|         |                      |
|         | 0000<br>0000<br>0000 |

0000 3

Installation Steps

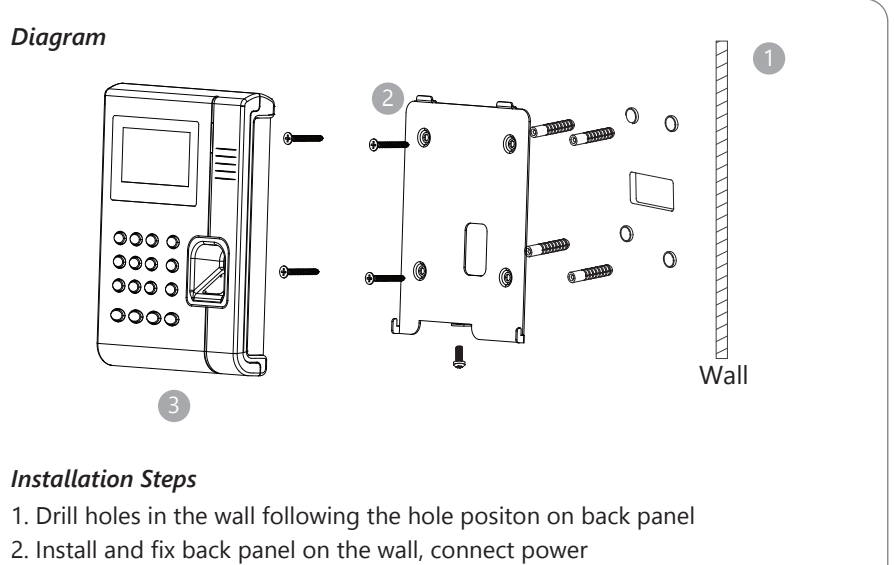

3. Slide the C2/C2C onto the panel and secure with the screw on the bottom

## 4. Basic Operation

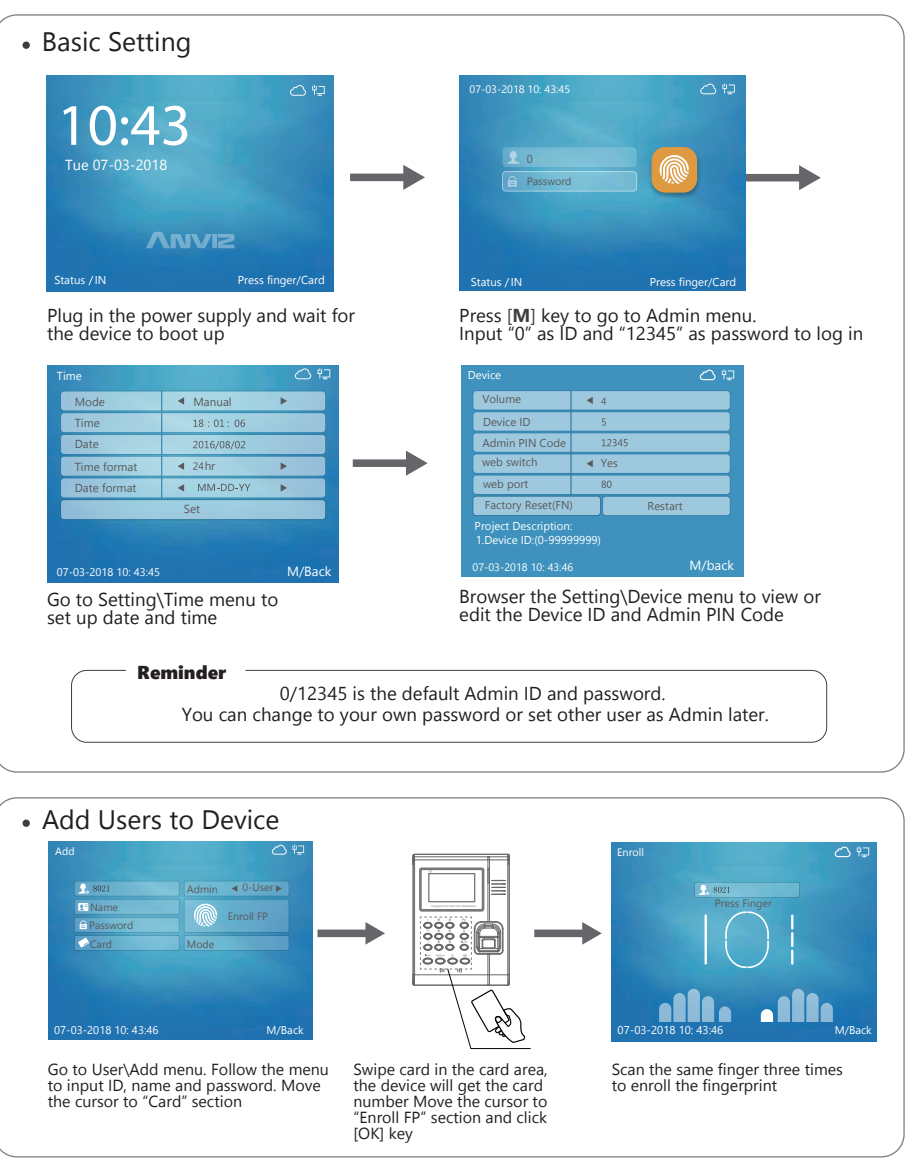

· 3

#### Input Characters

When you edit name, you may need to input characters. Here are the steps to input characters:

\* Using the left and right arrow key to move the cursor to the field

\* Press [FN] key on the keypad, a character input window"Aa" will be displayed on the bottom of the screen. Then press the number/letter key.

A second window will appear and you can select the letter by number key

\* Press [IN] key on the keypad, the character input window will switch between "Aa","123",",.!?" and "Pin". You can select the window to input the letter, number or special symbols.

## • Verity the Fingerprint

#### Correct method:

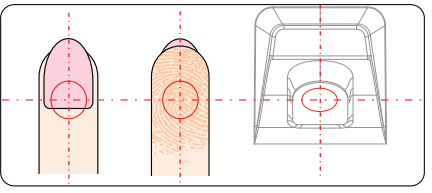

Place finger in the center of the sensor

### Incorrect method:

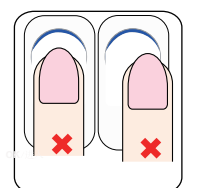

Finger not placed in the

center of the sensor

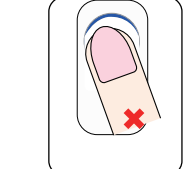

Finger placed askew

· 4

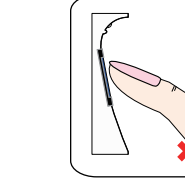

Use of fingertip

Place finger flatly and smoothly

on the sensor

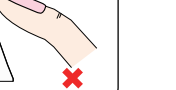

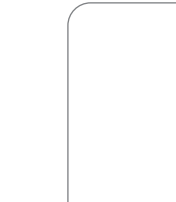

©2018 Anviz Global Inc. All Rights Reserved.

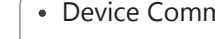

- \* Go to Network menu to setup Ethernet parameter according to your network settings \* Ping the IP address of Device from the management computer. Make sure the Ping is successful

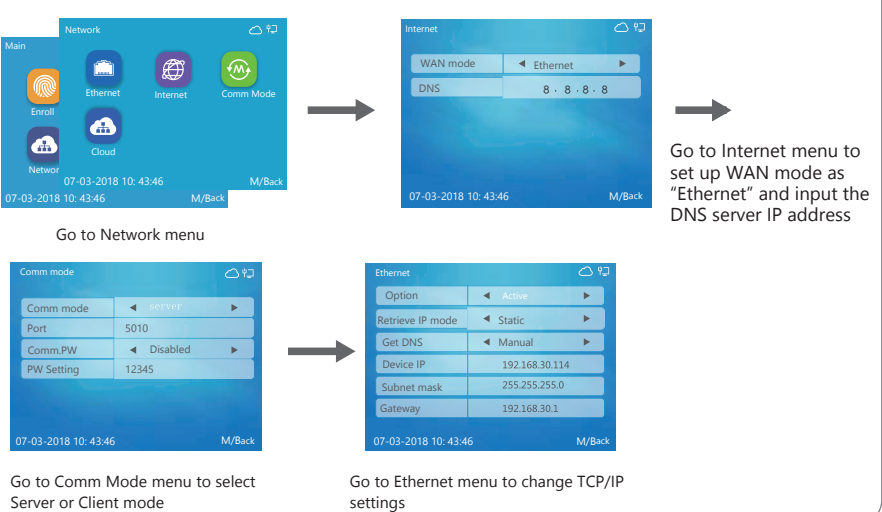

| Comm mode  | serv                      |
|------------|---------------------------|
| Port       | 5010                      |
| Comm.PW    | <ul> <li>Disat</li> </ul> |
| PW Setting | 12345                     |
|            |                           |
|            |                           |

# 5. Wiring Diagram

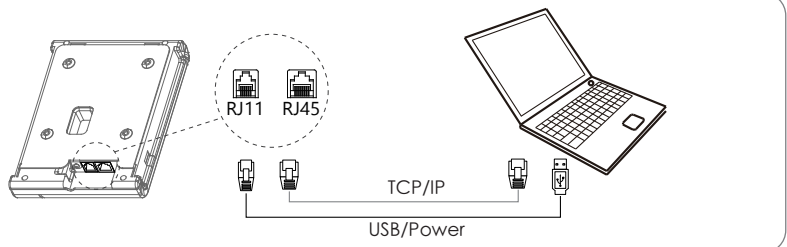

## Device Communication Setup

- \* Go to Network\Internet menu to select Ethernet
- \* Go to Network\Comm Mode to select Server or Client mode

Anviz brand and product are trademarked and protected under law of the United States. Unauthorized use is prohibited.

For more information, please visit www.anviz.com, or send email to sales@anviz.com for more help.